## **Downloading Concord Desktop 2.0 for Windows**

1. Go to <u>www.concordworks.com/desktop</u>. After you have read the User License Agreement, click "I AGREE and DOWNLOAD".

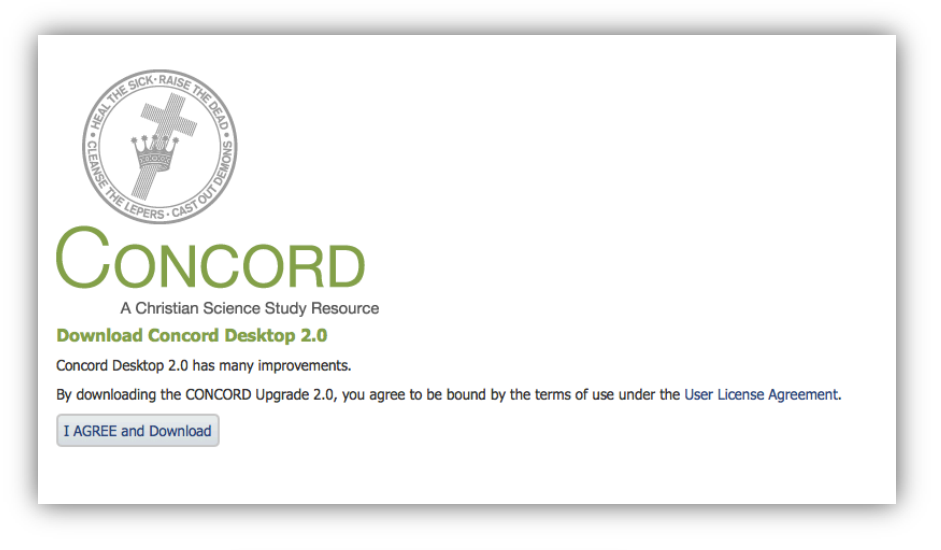

2. On the next screen, click the

Windows Installer

button to begin the download.

3. If you are unfamiliar with the download process and would like to see the steps involved, please choose your Internet browser below to see the appropriate instructions.

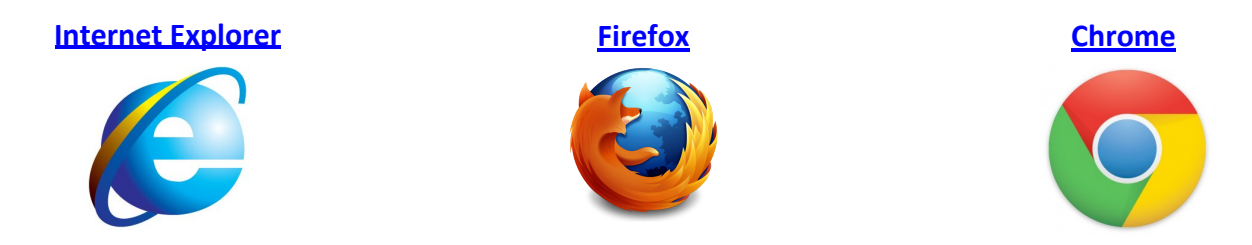

4. Your Internet browser will now download the Concord Desktop 2.0 upgrade. The installation file is very large, so it may take some time to download depending on your Internet connection. After the upgrade downloads, find it in your Downloads folder and open (double click) it.

**Note**: Depending on your operating system and settings, you may see one or more windows requesting your authorization or choice of installation location. Please authorize or complete the requested action to continue. If asked where Concord Desktop 2.0 should be installed, the default location is recommended.

#### **Installing Concord Desktop 2.0 for Windows**

5. You may see a window pop up like the one below. If you do, Concord is installing a Microsoft program required for Concord Desktop. If you *don't* see it, don't worry! You already have the required program.

| Microsoft .NET Framework 4 Client Profile Setup                                   | $\mathbf{X}$ |
|-----------------------------------------------------------------------------------|--------------|
| Installation Progress<br>Please wait while the .NET Framework is being installed. |              |
|                                                                                   |              |
| File security verification:                                                       |              |
|                                                                                   |              |
| All files were verified successfully.                                             |              |
|                                                                                   |              |
|                                                                                   |              |
| Installation progress:                                                            | 0            |
| Installation progress:                                                            | 0            |
| Installation progress:                                                            |              |
| Installation progress:                                                            | <u>`</u>     |
| Installation progress:                                                            | <u> </u>     |
| Installation progress:                                                            | <u> </u>     |

6. The Concord Desktop 2 Setup Wizard will launch. This will walk you through the installation process

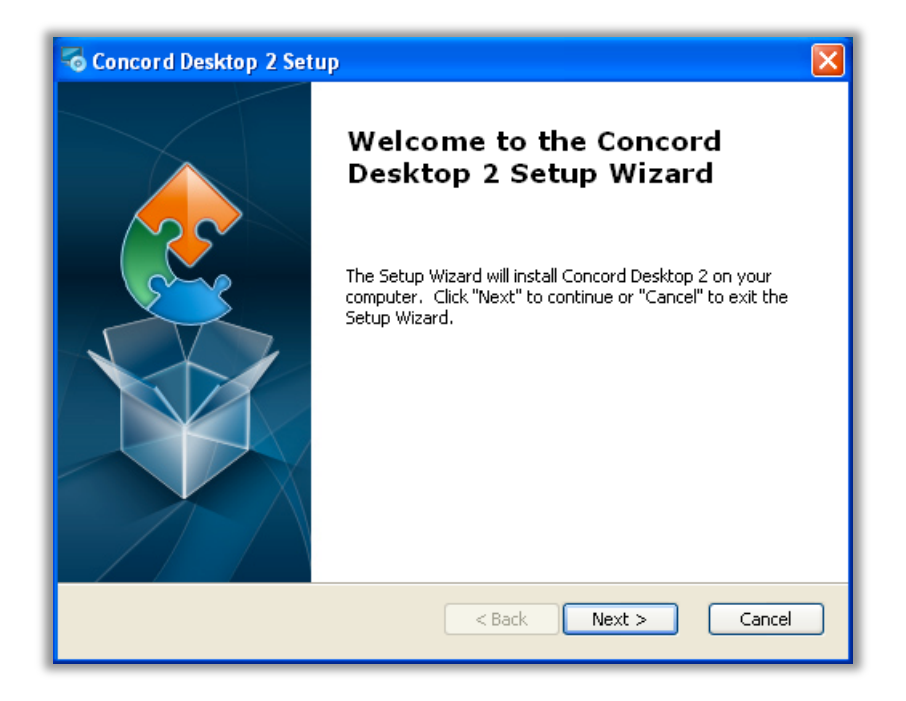

7. When you reach the Shortcut creation page, be sure to remember where you install the shortcuts. This is how you will open Concord Desktop 2.0 every time after the installation process.

| Soncord Desktop 2 Setup                                            |
|--------------------------------------------------------------------|
| Configure Shortcuts Create application shortcuts                   |
| Create shortcuts for Concord Desktop 2 in the following locations: |
| ✓ Desktop                                                          |
| ☑ Start Menu Programs folder                                       |
|                                                                    |
|                                                                    |
| Advanced Installer                                                 |
| < Back Next > Cancel                                               |

8. After the installation process finishes, you'll have the option to launch Concord right away.

#### Starting Concord Desktop 2.0 for Windows the first time

- 9. When Concord Desktop 2.0 first starts, a quick setup process is required.
  - a. If you have Concord 1.0 or 1.5 installed, your license code will be automatically entered. If you don't have Concord 1.0 or 1.5 installed you will need to enter the license code included with your Concord Desktop 1.0 DVD.
  - b. Choose what browser you would like to use for Concord Desktop. You can change it at any time using <u>these instructions</u>.
  - c. If you have Concord 1.0 or 1.5 installed, you can move your notebooks and annotations into Concord 2.0 right away. You can also migrate later using <u>these instructions</u>.
  - d. Click "Start Concord".

| Concord I                    | Desktop - Control Panel                                                                                                    |          |
|------------------------------|----------------------------------------------------------------------------------------------------|----------|
| 6                            | worknow I and the Bills                                                                                                    | ite      |
| av. or called                | Concord Desktop License Code                                                                                                    | m        |
| C                            | Concord Documents Folder                                                                                                    | she ason |
| This Captr                   | C:\Documents and Settings\Default User\My Documents                                                                                    | and a    |
|                              | Using Web Browser                                                                                                    |          |
| Concord D                    | Google Chrome                                                                                                    | live     |
| Version 2.(                  | Migrate Data                                                                                                    | N        |
|                              | Close                                                                                                    |          |
| To run Conce<br>Learn more a | ord Desktop, the local "Concord Desktop Server" must be running.<br>about Concord on the web: http://www.christianscience.com/concord/ |          |

10. The Concord Desktop 2.0 Control Panel will launch.

| 🔂 Concord Desktop - Control Panel                                                                                                    |                                                                |
|----------------------------------------------------------------------------------------------------|----------------------------------------------------------------|
| The second and the second and the se | I sing the Bitle                                               |
| CONCORD<br>A Christian Science Study Resou                                                                                                    | rce Bigdon Tolor                                               |
| This Control Panel must stay open for Concord Desktop t                                                                                                    | o function.                                                    |
| Open Concord                                                                                                    | The course                                                     |
| Concord Desktop Server Running                                                                                                    | Here                                                           |
| Version 2.0.15 View log                                                                                                    |                                                                |
| Check For Update Settings<br>To run Concord Desktop, the local "Concord Desktop Ser<br>Learn more about Concord on the web: http://www.chris                                                                                                    | Help Quit<br>ver" must be running.<br>tianscience.com/concord/ |

11. On the Concord Desktop Control Panel, click "Open Concord" when it activates to launch your browser and you're ready to start using Concord Desktop 2.0!

The next time you want to use Concord, simply open it with the shortcut on your Desktop or by clicking on the Start button, then the Programs folder, and finding Concord Desktop 2.

If you have more questions, you can always visit us at community.christianscience.com/community/concord or email us at concordhelp@csps.com. Be sure to visit concord.christianscience.com for the latest news on Concord.

# **Closing Concord Desktop 2.0**

- 12. When closing Concord Desktop 2.0, keep in mind that there are two programs running: (1) the Concord Desktop Control Panel, and (2) the browser in which Concord runs.
  - a. **Option 1**: The easiest way to close Concord is to close your browser first, then close the Concord Desktop Control Panel.

#### First, close your browser...

#### then close the Control Panel.

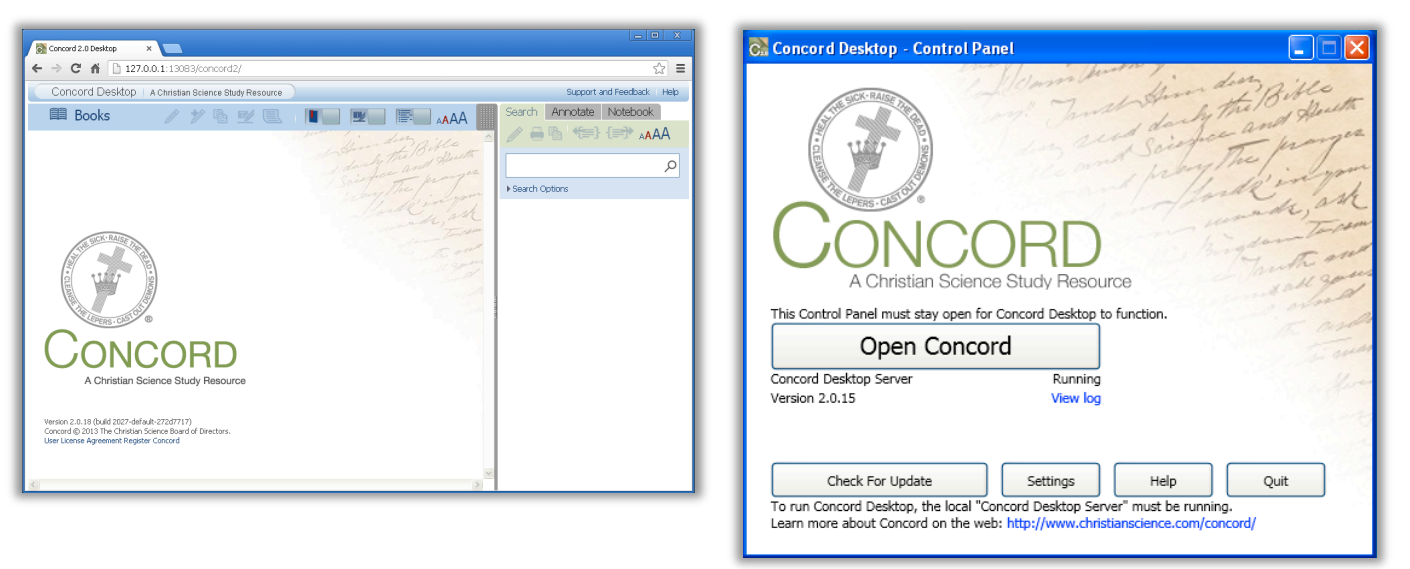

b. **Option 2**: If you know you are going to return to using Concord soon, you can leave the control panel open and click the "Open Concord" button to reopen your browser when you're ready.

## **Changing Concord's Internet Browser**

1. You can change the browser Concord uses from the Concord Desktop Control Panel by clicking "Settings".

| 🔂 Concord Desktop - Control Pan                                                                    | el                                                 |                                                                                                    |                      |
|----------------------------------------------------------------------------------------------------|----------------------------------------------------|----------------------------------------------------------------------------------------------------|----------------------|
| CONCC<br>A Christian Science                                                                       | PRD<br>Study Resource                              | Sainty of the second of the second of the se | The Bittle and Hough |
| This control Panel must stay open for c                                                            |                                                    | runcuon.                                                                                                    | The and              |
| Open Concor                                                                                        | d                                                  |                                                                                                    | I creat              |
| Concord Desktop Server                                                                             | Running                                            |                                                                                                    | Mores                |
| Version 2.0.15                                                                                     | View log                                           |                                                                                                    | 1000                 |
| Check For Update<br>To run Concord Desktop, the local "Cor<br>Learn more about Concord on the web: | Settings<br>cord Desktop Serv<br>http://www.christ | Help<br>er" must be running<br>ianscience.com/con                                                                                                    | Quit<br>g.<br>cord/  |

2. At the bottom of the Settings window, click the drop down arrow in the Using Web Browser menu to select which browser you wish to use.

| Concord De                     | esktop - Control Panel                                                                                                    |         |
|--------------------------------|----------------------------------------------------------------------------------------------------|---------|
| (Stars)                        | Consistent and the stand that the B.                                                                                                 | Herette |
| and the second                 | Concord Desktop License Code                                                                                                    | anger . |
| C                              |                                                                                                    | z, ask  |
| $\cup$                         | Concord Documents Folder C:\Documents and Settings\Default User\My Documents                                                         | The all |
| This Contro                    | Using Web Browser                                                                                                    | E and   |
| Concord D<br>Version 2.(       | Please Select a Browser Google Chrome Firefox                                                                                        |         |
|                                | Google Chrome Close                                                                                                    |         |
| To run Concor<br>Learn more at | rd Desktop, the local "Concord Desktop Server" must be running.<br>oout Concord on the web: http://www.christianscience.com/concord/ |         |

- 3. Once you pick your new browser, click "Close".
- 4. Click "Open Concord" in the Concord Desktop Control Panel and Concord will open in the new browser.

#### Migrating Your Notebooks and Annotations from 1.0 and 1.5

1. On the Concord Desktop Control Panel, click "Settings".

| 🕈 Concord Desktop - Control Pa                                                                | anel                                                                                  |                                 |
|-----------------------------------------------------------------------------------------------|---------------------------------------------------------------------------------------|---------------------------------|
| CONCC<br>A Christian Scient                                                                   | ORD<br>ce Study Resource                                                              | In the Bible                    |
| This Control Panel must stay open fo                                                          | or Concord Desktop to function.                                                       | alast a                         |
| Open Conco                                                                                    | ord                                                                                   | The Course                      |
| Concord Desktop Server                                                                        | Running                                                                               |                                 |
| Version 2.0.15                                                                                | View log                                                                              |                                 |
| Check For Update<br>To run Concord Desktop, the local "C<br>Learn more about Concord on the w | Settings Help<br>Concord Desktop Server" must be<br>eb: http://www.christianscience.c | Quit<br>running,<br>om/concord/ |

2. At the bottom of the Settings window, click "Migrate Data".

| Concord I                 | Desktop - Control Panel                                                                                                    |                  |
|---------------------------|----------------------------------------------------------------------------------------------------|------------------|
|                           | Howen hand the the                                                                                                    | Rible Houth      |
| The OLEMPS'               | Concord Desktop License Code                                                                                                    | ranges<br>2, ask |
|                           | Concord Documents Folder C:\Documents and Settings\Default User\My Documents                                                           | The and          |
| This Contro               | Using Web Browser                                                                                                    | E rester         |
| Concord D<br>Version 2.(  | Google Chrome                                                                                                    | Here             |
|                           | Migrate Data                                                                                                    |                  |
| To run Conc<br>Learn more | ord Desktop, the local "Concord Desktop Server" must be running.<br>about Concord on the web: http://www.christianscience.com/concord/ |                  |

- a. Files from Concord Desktop 1.0 will be migrated automatically.
- b. Files from Concord Desktop 1.5 saved in the default location will be migrated automatically.
- c. If you selected an alternate location for your Concord 1.5 files, you will need to locate them in the popup window and select the right folder for migration.
- 3. When you next start Concord Desktop, all of your files from 1.0 and 1.5 will be available in the Notebook and Annotation tabs.

## **Downloading Concord Desktop 2.0 with Internet Explorer**

1. When you click the Windows Installer button to begin the download, you may see this box appear at the bottom of the screen:

| Do you want to run or save ConcordDesktopSetup_2.0.22.exe (771 MB) from concordworks.com? |     |      |   | ×      |
|-------------------------------------------------------------------------------------------|-----|------|---|--------|
| This type of file could harm your computer.                                               | Run | Save | • | Cancel |

- a. Click "Save".
- 2. A download status window will appear telling you about how long the download will take to complete.

| 8% of ConcordDesktopSetup_2.0.22.exe downloaded | 11 min 10 sec remaining | Pause | Cancel | View downloads | × |
|-------------------------------------------------|-------------------------|-------|--------|----------------|---|
|                                                 |                         |       |        |                | - |

a. When the download is finished, click "View downloads" or go to your Downloads folder and locate the ConcordDesktopSetup file. Double-click it to start the installation process.

Click here to return to the installation instructions above.

# **Downloading Concord Desktop 2.0 with Firefox**

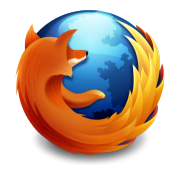

1. When you click the Windows Installer button to begin the download, you may see this window appear:

| Opening ConcordDesktopSetup_2.0.22.exe |           | ×      |
|----------------------------------------|-----------|--------|
| You have chosen to open:               |           |        |
| ConcordDesktopSetup_2.0.22.exe         |           |        |
| which is a: Binary File (771 MB)       |           |        |
| from: https://www.concordworks.com     |           |        |
| Would you like to save this file?      |           |        |
|                                        | Save File | Cancel |
|                                        |           |        |

- a. Click "Save File".
- 2. A download status window will appear telling you about how long the download will take to complete.

| ConcordDesktopSetup_2.0.22.exe<br>15 minutes remaining — 36.4 of 771 MB | × |
|-------------------------------------------------------------------------|---|
| <u>S</u> how All Downloads                                              |   |

a. When the download is finished, click "Show All Downloads" or go to your Downloads folder and locate the ConcordDesktopSetup file. Double-click it to start the installation process.

Click here to return to the installation instructions above.

## **Downloading Concord Desktop 2.0 with Chrome**

- ou will see
- 1. When you click the Windows Installer button to begin the download, you will see a download status bar appear at the bottom of your screen:

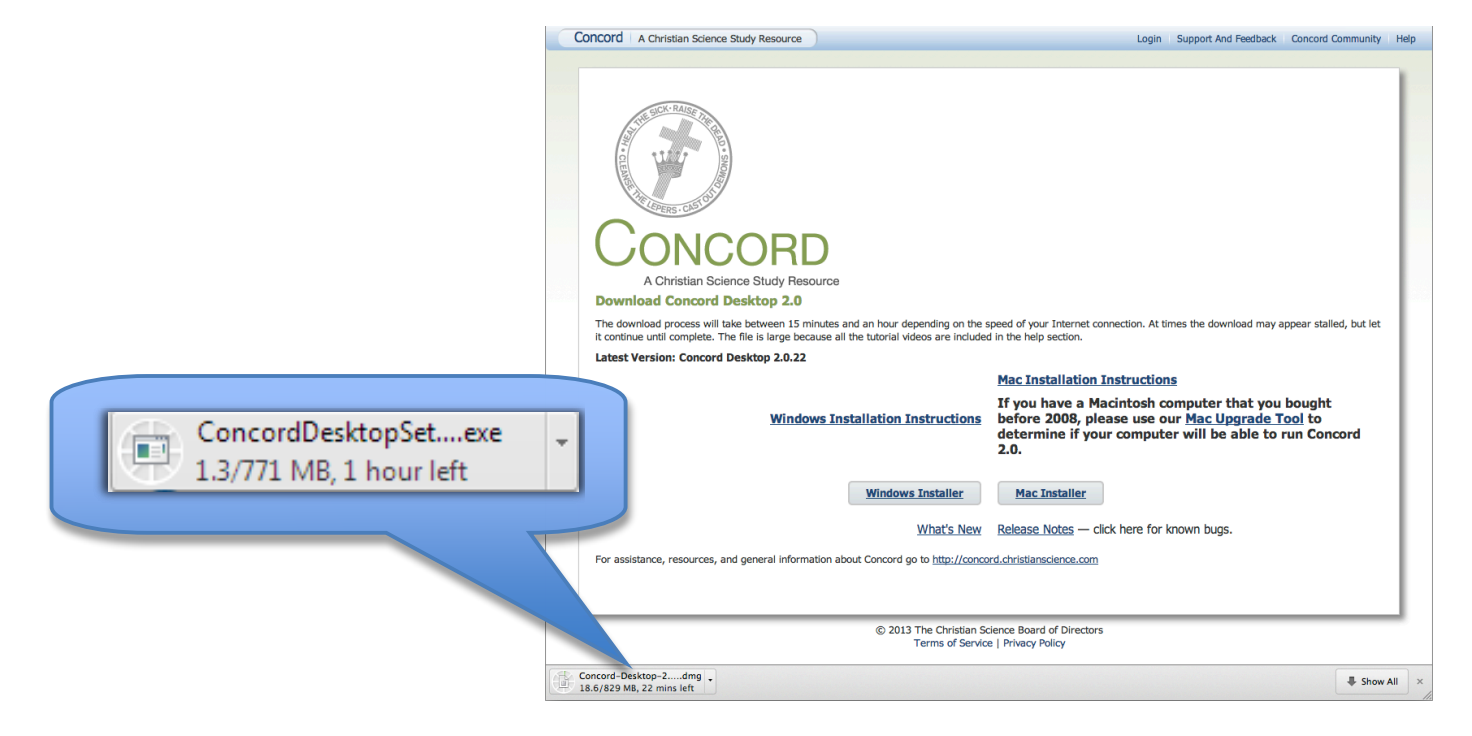

a. When the download completes, click the "ConcordDesktopSet....exe" button, or go to your Downloads folder and open the ConcordDesktopSetup file, to start the installation process.

Click here to return to the installation instructions above.